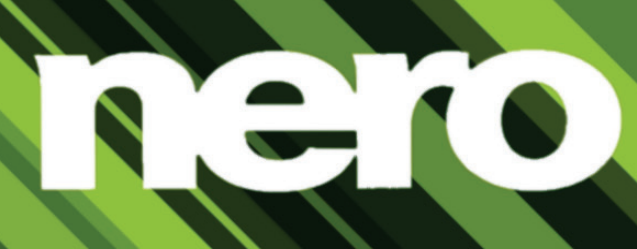

# Manual Nero RescueAgent

#### **Copyright and Trademark Information**

This document and all its contents herein are subject to and protected by international copyright and other intellectual property rights and are the property of Nero AG and its subsidiaries, affiliates or licensors. All rights reserved. No part of this document may be reproduced, transmitted or transcribed without the express written permission of Nero AG. All trade names and trademarks and/or service marks are the property of their respective owners. The trademarks mentioned are expressly named for information purposes only. Nero AG rejects any claims that transcend the clauses of the guarantee rights to the fullest extent. Nero AG does not undertake any liability for the correctness of the content of this document. The contents of the software supplied, as well as of this document, may be changed without prior warning. Some applications of the Nero Suites require technologies developed by third-party manufacturers. Some of these are included as a trial version in this suite. These technologies need to be activated online (free of charge) or by sending an activation fax to have unlimited use of the version. Nero will then undertake to release the data necessary to activate technologies licensed by third-party manufacturers for unlimited use with Nero 12 or Nero 12 Platinum. It is therefore necessary to have an Internet connection or a fax machine. Unless you own the copyright or have permission from the copyright owner, you may be violating national or international copyright laws and be subject to payment of damages and other remedies, if you duplicate, reproduce, modify, or distribute copyrighted material. If you are unsure of your rights you should contact your legal advisor.

Copyright © 2012 Nero AG and its licensors. All rights reserved.

Nero, Nero BackltUp, Nero Burn, Nero Burning ROM, Nero CoverDesigner, Nero Digital, Nero Express, Nero Kwik Media, Nero Kwik Backup, Nero Kwik Blu-ray, Nero Kwik Burn, Nero Kwik DVD, Nero Kwik Faces, Nero Kwik MobileSync, Nero Kwik Move it, Nero Kwik Play, Nero Kwik Platobook, Nero Kwik Places, Nero Kwik Sync, Nero Kwik Themes, Nero Kwik Tuner, Nero MediaStreaming, Nero Recode, Nero RescueAgent, Nero SmartDetect, Nero Simply Enjoy, Nero SmothPlay, Nero StartSmart, Nero SoundTrax, Nero Surround, Nero Video, Nero Video Express, Nero WaveEditor Burn-At-Once, LayerMagic, Liquid Media, SecurDisc, the SecurDisc logo. Superresolution and UltraBuffer are common law trademarks or registered trademarks of Nero AG.

Gracenote, CDDB, MusicID, MediaVOCS, the Gracenote logo and logotype, and the "Powered by Gracenote" logo are either registered trademarks or trademarks of Gracenote in the United States and/or other countries.

Manufactured under license from Dolby Laboratories. Dolby, Pro Logic, and the double-D symbol are registered trademarks of Dolby Laboratories, Inc. Confidential unpublished works. Copyright 2011 Dolby Laboratories. All rights reserved.

Manufactured under license under U.S. Patent Nos: 5,956,674; 5,974,380; 6,487,535 & other U.S. and worldwide patents issued & pending. DTS, the Symbol, & DTS and the Symbol together are registered trademarks & DTS Digital Surround, DTS 2.0+Digital Out and the DTS logos are trademarks of DTS, Inc. Product includes software. © DTS, Inc. All Rights Reserved.

Adobe, Acrobat, Reader, Premiere, AIR, and Flash are trademarks or registered trademarks of Adobe Systems, Incorporated. Apple, Apple TV, iTunes, iTunes Store, iPad, iPod, iPod touch, iPhone, Mac and QuickTime are trademarks of Apple Inc. registered in the U.S and other countries. AMD App Acceleration, AMD Athlon, AMD Opteron, AMD Sempron, AMD Turion, ATI Catalyst, ATI Radeon, ATI, Remote Wonder, and TV Wonder are trademarks or registered trademarks of Advanced Micro Devices, Inc. Bluetooth is a trademark owned by Bluetooth SIG, Inc. Blu-ray Disc, Blu-ray, Blu-ray 3D, BD-Live, BONUSVIEW, BDXL, AVCREC and the logos are trademarks of the Blu-ray Disc Association. Check Point is a registered trademark of Check Point Software Technologies Ltd. FaceVACS and Cognitec are either registered trademarks or trademarks of Cognitec Systems GmbH. DivX and DivX Certified are registered trademarks of DivX, Inc. DVB is a registered trademark of the DVB Project. 3GPP is a trademark of European Telecommunications Standards Institute (ETSI). Facebook is a registered trademark of Facebook, Inc. Google, Android and YouTube are trademarks of Google, Inc. LightScribe is a registered trademark of the Hewlett-Packard Development Company, L.P. Ask and Ask.com are registered trademarks of IAC Search & Media. IEEE is a registered trademark of The Institute of Electrical and Electronics Engineers, Inc. Intel, Intel Core, Intel Quick Sync Video, Intel XScale and Pentium are trademarks or registered trademarks of Intel Corporation in the U.S. and/or other countries. Philips is a registered trademark of Koninklijke Philips Electronics.N.V. Linux is a registered trademark of Linus Torvalds. InstallShield is a registered trademark of Macrovision Corporation. ActiveX, ActiveSync, Aero, Authenticode, DirectX, DirectShow, Internet Explorer, Microsoft, MSN, Outlook, Windows, Windows Mail, Windows Media, Windows Media Player, Windows Mobile, Windows.NET, Windows Server, Windows Vista, Windows XP, Windows 7, Windows 8, Xbox, Xbox 360, PowerPoint, Visual C++, Silverlight, the Silverlight Logo, the Windows Vista start button, and the Windows logo are trademarks or registered trademarks of Microsoft Corporation in the United States and other countries. My Space is a trademark of MySpace, Inc. NVIDIA, GeForce, ForceWare, and CUDA are trademarks or registered trademarks of NVIDIA. This program includes software developed by the OpenSSL Project for use in the OpenSSL Toolkit. (http://www.openssl.org/)\Open SSL is copyright © 1998-2005 The OpenSSL Project. All rights reserved. This program includes cryptographic software written by Eric Young (eay@cryptsoft.com). This program includes software written by Tim Hudson (tjh@cryptsoft.com). Cryptographic software inside Open SSL is copyright @ 1995-1998 Eric Young (eay@cryptsoft.com). All rights reserved. CompactFlash is a registered trademark of SanDisk Corporation. Sony, Memory Stick, PlayStation, and PSP are trademarks or registered trademarks of Sony Corporation. AVCHD, AVCHD Lite and AVCHD Progressive are trademarks of Sony Corporation and Panasonic Corporation. HDV is a trademark of Sony Corporation and Victor Company of Japan, Limited (JVC). MP3 SURROUND, MP3PRO and their logos are trademarks of Thomson S.A. Unicode is a registered trademark of Unicode, Inc. The USB logo is a trademark of Universal Serial Bus Implementers Corporation. UPnP is a registered trademark of UPnP Implementers Corporation. Vimeo is a trademark of Vimeo, LLC. Yahoo! and Flickr are registered trademarks of Yahoo! Inc. Labelflash is a trademark of Yamaha Corporation

Other product and brand names may be trademarks of their respective owners and do not imply affiliation with, sponsorship, or endorsement by owners.

Nero AG reserves the right to change specifications without notice. Use of this product is subject to the acceptance of the End User License Agreement upon installation of the software. www.nero.com

Nero AG, Im Stoeckmaedle 18, 76307 Karlsbad, Germany

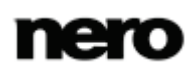

# **Table of contents**

| 1   | Start Successfully                                      | 4  |
|-----|---------------------------------------------------------|----|
| 1.1 | About the Manual                                        | 4  |
| 1.2 | About Nero RescueAgent                                  | 4  |
| 1.3 | Working with Nero RescueAgent                           | 5  |
| 1.4 | System Requirements                                     | 5  |
| 1.5 | Starting the Program                                    | 5  |
| 2   | Start Screen                                            | 7  |
| 2.1 | Select Storage Media And Scan Level                     | 8  |
| 3   | Files Found Screen                                      | 9  |
| 3.1 | Select Specific Files / Show Only Specific Files Window | 10 |
| 3.2 | Select Files to Recover                                 | 12 |
| 4   | Process Completed Screen                                | 14 |
| 4.1 | Save Log File                                           | 15 |
| 5   | End Screen                                              | 16 |
| 6   | Technical Information                                   | 17 |
| 6.1 | Supported File Systems                                  | 17 |
| 6.2 | Key Combinations                                        | 17 |
| 6.3 | Versions of Nero RescueAgent                            | 18 |
| 7   | Glossary                                                | 19 |
| 8   | Index                                                   | 20 |
| 9   | Contact                                                 | 21 |

# 1 Start Successfully

## 1.1 About the Manual

This manual is intended for all users who want to learn how to use Nero RescueAgent. It is process-based and explains how to achieve a specific objective on a step-by-step basis.

| Ì        | Indicates warnings, preconditions or instructions that have to be pre-<br>cisely followed.                              |
|----------|----------------------------------------------------------------------------------------------------|
| :<br>•   | Indicates additional information or advice.                                                                             |
| 1. Start | The number at the beginning of a line indicates a prompt for action.<br>Carry out these actions in the order specified. |
|          | Indicates an intermediate result.                                                                                       |
| -        | Indicates a result.                                                                                                    |
| ок       | Indicates text passages or buttons that appear in the program inter-<br>face. They are shown in boldface.               |
| (see)    | Indicates references to other chapters. They are executed as links and are shown in red and underlined.                 |
| []       | Indicates keyboard shortcuts for entering commands.                                                                     |

To make best use of this documentation, please note the following conventions:

## 1.2 About Nero RescueAgent

With Nero RescueAgent you can quickly and easily recover files from storage media which, for instance, have been corrupted by scratches or cannot be read correctly due to ageing. The following storage media are supported by Nero RescueAgent.

- CD
- DVD
- Hard drive
- USB stick
- Memory card
- Floppy

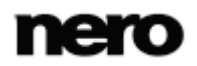

For <u>multisession disks</u> and disks formatted for the <u>UDF</u> file system capable of <u>packet writing</u>, Nero RescueAgent also provides the option of recovering deleted files and older file versions.

## 1.3 Working with Nero RescueAgent

The Nero RescueAgent Assistant helps you to restore files in just a few steps. The following individual steps are necessary.

- Select storage medium and scan level.
- Search storage medium for files that can be restored.
- Select files to be restored and define storage location for files.
- Start Restore.
- Save log file. (optional)

Then you can either start a new scan, scan the storage medium again, restore files or end Nero RescueAgent.

#### See also

- Select Storage Media And Scan Level→8
- Select Files to Recover  $\rightarrow$  12
- Save Log File  $\rightarrow$  15

## 1.4 System Requirements

Nero RescueAgent is part of the Nero product you have installed. Its system requirements are the same. Detailed system requirements of this and all other Nero products can be found in the Support section on our Web site <u>www.nero.com</u>.

## 1.5 Starting the Program

There are several ways to open Nero RescueAgent, depending on various factors such as the product you have installed and the operating system you are using.

- On Windows 7 and earlier versions of Windows, you can start Nero RescueAgent via:
- Start (the start icon) > (All) Programs > Nero > Nero 12 > Nero RescueAgent
- the WW Nero 12 Welcome Application if you use Nero 12

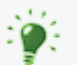

The **Welcome Application** offers information about the main use cases and links to tutorials and other interesting Internet sites by Nero.

To start the **Welcome Application**, click the **Wero 12** icon on your desktop (Windows 7 and earlier) or select the **Nero 12** tile on the application selection screen (Windows 8).

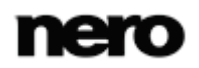

- On Windows 8, you can start Nero RescueAgent via:
- the Nero 12 tile (Windows 8 style user interface) or the Nero 12 desktop icon (desktop user interface) if you use Nero 12
- the Nero RescueAgent tile (Windows 8 style user interface) or the W Nero BackItUp 12 desktop icon (desktop user interface) if you use Nero BackItUp 12 as a standalone product

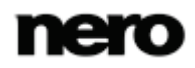

## 2 Start Screen

In the start screen of Nero RescueAgent, you can select the storage medium from which to restore data. In addition you can choose between a fast and a deep scan.

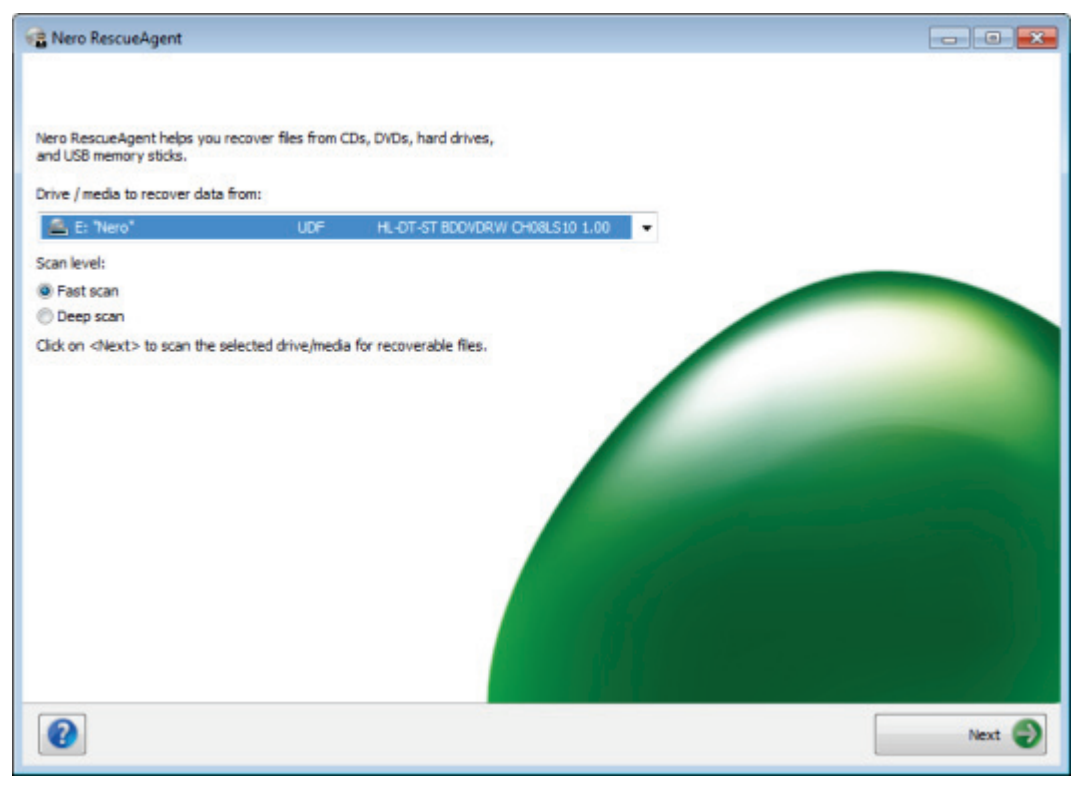

Start screen

| Drop-down menu<br>Drive/media to recover<br>data from | Selects the storage medium from which data is to be restored.                                                                                                    |
|-------------------------------------------------------|----------------------------------------------------------------------------------------------------|
| Option button<br>Fast scan                            | Selects the faster scan. With the aid of the fast scans, deleted files and older file versions are found.                                                                                                    |
| Option button<br><b>Deep scan</b>                     | Selects the deep scan. The deep scan searches the whole stor-<br>age medium. With the deep scan you will find individual faulty<br>meta-file entries, corrupted files, unreadable sectors as well as<br>files that have been deleted and that are no longer visible in the<br>FAT file system.<br>The deep scan takes much longer than the fast scan. |
| Button<br>Help                                        | Opens the Help window and displays information on program and version number.                                                                                                    |

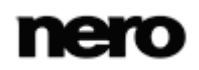

| Button<br><b>Next</b> | Starts the search for files that can be recovered. |
|-----------------------|----------------------------------------------------|
|                       |                                                    |

## 2.1 Select Storage Media And Scan Level

To select the storage medium and the scan level, proceed as follows:

- **1.** Insert the desired disc into the drive or connect the desired storage medium to your computer.
- 2. Select the storage media from the Drive / media to recover data from drop-down menu.
- **3.** Select the desired scan level.

The fast scan only searches the FAT file system of the storage medium. The fast scan finds deleted files and older file versions.

The deep scan searches the whole storage medium. With the deep scan you can find individual faulty meta-file entries, corrupted files, unreadable sectors as well as files that have been deleted and which are not visible in the FAT file system. The deep scan takes much longer than the fast scan.

- 4. Click the Next button.
  - The Fast Scanning or Deep Scanning screen is displayed. Progress can be followed here. After completion of the search, the Files Found screen is displayed.

#### See also

- Select Files to Recover  $\rightarrow 12$
- Start Screen  $\rightarrow 7$

# 3 Files Found Screen

The **Files Found** screen lists all files that can be restored. If files can only to be partly restored, they are marked in yellow. If there is only a small probability that files can be restored, they are marked in red.

|            | Landscape 4_3.jpg<br>Reef_4_3.jpg<br>Sunbeam_4_3.jpg<br>Sunset_4_3.jpg<br>Winter_4_3.jpg | 170 KB<br>177 KB<br>80 KB<br>155 KB<br>252 KB | 08/10/11 16:11<br>08/10/11 16:11<br>08/10/11 16:11<br>08/10/11 16:11<br>08/10/11 16:11 |              | unknown<br>unknown<br>unknown<br>unknown<br>unknown |
|------------|------------------------------------------------------------------------------------------|-----------------------------------------------|----------------------------------------------------------------------------------------|--------------|-----------------------------------------------------|
| < III + 12 | file(s) [6.9 MB] - 0 folders(s) selected                                                 |                                               | 0                                                                                      | issues found |                                                     |

Files Found screen

| Button | Find   | Opens the <b>Find file</b> window which allows you to search for a specific file via its file name.                                                                    |
|--------|--------|----------------------------------------------------------------------------------------------------|
| Button | Select | Opens the <b>Select specific files</b> window. Here files can be se-<br>lected according to particular criteria and problem categories<br>can be chosen for restoring. |
| Button | Show   | Opens the <b>Show only specific files</b> window. Here files can be selected according to particular criteria and problem categories can be chosen for restoring.      |
| Button |        | Opens the <b>Browse For Folder</b> window.<br>Here you can define the folder in which the restored files are to be saved.                                              |

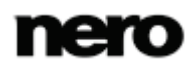

| Check bo<br>Recove<br>sing | ox<br>er all files into<br>le directory | Recovers all files into the directory you have defined in the <b>Browse For Folder</b> window.                                                 |
|----------------------------|-----------------------------------------|----------------------------------------------------------------------------------------------------|
| Button                     | Back                                    | Returns to the start screen.                                                                                                    |
| Button                     | Next                                    | Starts the recovery of the selected files.<br>Only available when a storage locality for the files to be restored<br>has already been defined. |

#### See also

Select Files to Recover  $\rightarrow$  12

## 3.1 Select Specific Files / Show Only Specific Files Window

In the **Select specific files** and **Show only specific files** windows, files can be selected and displayed in the **Files Found** screen. The files can be selected according to particular criteria and also problem categories, whereby an easy overview is obtained, even for long lists.

| Select specific files                                                                                                    | Show only specific files                                                                                                    |
|----------------------------------------------------------------------------------------------------|----------------------------------------------------------------------------------------------------|
| All files     All issues     All normal files     All deleted files     All corrupted files     All files with an invalid name     All previous versions | All files     All issues     All normal files     All deleted files     All corrupted files     All corrupted files     All files with an invalid name     All previous versions |
| <ul> <li>All recoverable files</li> <li>All unrecoverable files</li> </ul>                                                                               | All recoverable files     All unrecoverable files                                                                                                    |
| All selected files                                                                                                    | All selected files                                                                                                    |
| All or part of the file name:                                                                                                    | All or part of the file name:                                                                                                    |
| Select Cancel                                                                                                    | Show Cancel                                                                                                    |

Select specific files and Show only specific files window

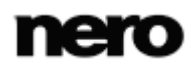

| Check Box<br>All files                              | Selects all files or shows them                                                                                                    |
|-----------------------------------------------------|----------------------------------------------------------------------------------------------------|
| Check Box<br>All problems                           | Selects all files from all problem categories or shows them.                                                                                                    |
| Check Box<br>All normal files                       | Selects all files or shows files in which no faults have been found.                                                                                                    |
| Check Box<br>All deleted files                      | Selects all deleted files or shows them.                                                                                                    |
| Check Box<br>All corrupted files                    | Selects all corrupted files or shows them.<br>Nero RescueAgent finds corrupted files only when the <b>Deep</b><br><b>Scan</b> option has been selected in the start screen.                   |
| Check Box<br>All files with incorrect file<br>names | Selects all files with incorrect file names or shows them.<br>Nero RescueAgent finds files with incorrect names only if the <b>Deep Scan</b> option has been selected in the starting screen. |
| Check Box<br>All previous versions                  | Selects all older file versions or shows them.                                                                                                    |
| Check Box<br>All recoverable files                  | Selects all files that can be restored or shows them.                                                                                                    |
| Check Box<br>All unrecoverable files                | Selects all files that cannot be restored or shows them.                                                                                                    |
| Check Box<br>All selected files                     | Shows all selected files<br>Only available in <b>Show only specific files</b> window.                                                                                                    |
| Check Box<br>All files not selected                 | Shows all files that have not been selected.<br>Only available in <b>Show only specific files</b> window.                                                                                     |
| Input field<br>All or part of the file name:        | Enter a search term here which is to be searched for in the listed files in the <b>Files Found</b> screen. All files that contain the search term are listed or shown.                        |
| Button<br>Select                                    | Closes the <b>Select specific files</b> window and marks all the selected criteria and problem categories in the <b>Files Found</b> screen.                                                   |
| Button<br>Show                                      | Closes the <b>Show only specific files</b> window and shows all<br>the selected criteria and problem categories in the <b>Files</b><br><b>Found</b> screen.                                   |

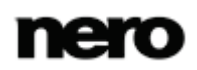

| Button | Closes the Select specific files or the Show only specific |
|--------|------------------------------------------------------------|
| Cancel | files window.                                              |

## 3.2 Select Files to Recover

The **Files Found** screen lists all files and folders that can be restored. As the list can be very long, it is possible to show files according to certain criteria and problem categories. The files can also be selected from the folder tree.

The following requirements must be fulfilled:

- ▲ You have searched the desired storage medium for files to be restored.
- ▲ The Files Found screen is displayed.

To find and select files according to specific criteria and problem categories, proceed as follows:

- **1.** If you want to find a certain file via its file name:
  - 1. Click the Find button.
    - → The **Find file** window is opened.
  - 2. Enter the full file name or a part of it in the File name input field.
  - If you want Nero RescueAgent to search for the file name as a separate word, select the Match whole word check box.
  - 4. If you want Nero RescueAgent to respect the spelling (upper case or lower case) of the file name, select the **Match case** check box.
  - If you want Nero RescueAgent to select the found file, select the Select found file check box.
  - 6. Click the Find button.
    - → If a file matching your search criteria is found, it is highlighted in the list of files of the Files Found screen.
  - 7. Click the Close button.
    - → The window is closed.
- **2.** If you want to select specific files:
  - 1. Click the Select button.
    - → The Select specific files window is opened.
  - Select the check box of the desired criteria or enter a search term in the All or part of the file name input field and click the Select button.
    - → The Select specific files window is closed. The Select button is now highlighted.
- **3.** If you want only specific files to be shown:
  - 1. Click the Show button.
    - → The Show only specific files window is opened.
  - Select the check boxes of the criteria and problem categories or enter a search term in the All or part of a file name input field and click the Show button.

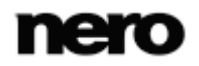

→ The Show only specific files window is closed. The Show button is now highlighted.

**4.** Click the **button** in order to define the target folder of the files to be restored.

→ The Browse For Folder window is opened.

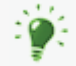

The folder in which the files are to be stored must not be situated on the same storage medium from which the files are to be restored.

- 5. Select the folder in which the files are to be stored and click the **OK** button.
  - → The Browse For Folder window is closed.
- 6. Click the Next button.
  - Nero RescueAgent begins restoring the selected files. This can take some time depending on how severely the storage medium is damaged. After recovery is complete, the **Process Completed** screen is displayed.

#### See also

- Save Log File  $\rightarrow$  15
- $\blacksquare$  Files Found Screen  $\rightarrow 9$
- $\blacksquare$  Select Specific Files / Show Only Specific Files Window  $\rightarrow$  10

# 4 Process Completed Screen

All recovered files are displayed in the **Process Completed** screen. The screen also indicates how many files could not be recovered. You can save a log file as a summary of the recovery performed.

| Step 5 of 5 - Process Cor   | npleted                                            |        |                |                    |
|-----------------------------|----------------------------------------------------|--------|----------------|--------------------|
| Nease see the recovery repo | ort below for details.                             |        |                |                    |
| Name                        |                                                    | Size   | Modified       | Status             |
| E: [HL-DT-ST BDOVD          | RW CH08LS10] - DVD                                 |        |                |                    |
| ⊟ € UDF 2.01                |                                                    |        |                |                    |
| Butterfly_4_                | 3.jpg                                              | 107 KB | 08/10/11 16:11 | recovery completed |
| - Dandelion_4_3.jpg         |                                                    | 113 KB | 08/10/11 16:11 | recovery completed |
| Dolphin_4_3.                | JPg .                                              | 83 KB  | 08/10/11 16:11 | recovery completed |
| Flower_Meadow_4_3_PAL.wmv   |                                                    | 2 MB   | 08/10/11 16:14 | recovery completed |
| Flower_Meadow_HD_PAL.wmv    |                                                    | 3 MB   | 08/10/11 16:14 | recovery completed |
| Horse_4_3.jpg               |                                                    | 80 KB  | 08/10/11 16:11 | recovery completed |
| Landerane d 3 inn           |                                                    | 121 NB | 08/10/11 16:11 | recovery completed |
| Reef 4 3.1pg                |                                                    | 177 KB | 08/10/11 16:11 | recovery completed |
| - Sunbeam_4_3.jpg           |                                                    | 80 KB  | 08/10/11 16:11 | recovery completed |
| - Sunset_4_3.jpg            |                                                    | 155 KB | 08/10/11 16:11 | recovery completed |
| Winter_4_3.jpg              |                                                    | 252 KB | 08/10/11 16:11 | recovery completed |
|                             |                                                    |        |                |                    |
| All selected file           | es were recovered. You can save a detailed report. |        |                |                    |
| Recovered:                  | 12 file(s) [6.9 MB] - 0 folders(s) selected        |        |                |                    |
| Partially recovered:        | 0 file(s) [0.0 KB] - 0 folders(s) selected         |        |                |                    |
| Failed / Skipped:           | 0 file(s) [0.0 KB] - 0 folders(s) selected         |        |                |                    |
| Recovery destination:       | C: Wero RescueAgent                                |        |                | Save log           |
|                             |                                                    |        | 10000          |                    |

Process Completed Screen

| Button<br>Save log file             | The <b>Save as</b> dialog appears.<br>You can specify the storage location for the log file here. The<br>log file is saved in TXT format. |
|-------------------------------------|----------------------------------------------------------------------------------------------------|
| Link<br>Recovery destination        | Opens the folder in which the restored files were saved.                                                                                  |
| Context Menu<br>Explore this folder | Opens the folder in which the marked file was saved in Win-<br>dows Explorer.                                                             |
| Button<br>Back                      | Returns to the <b>Recovering</b> screen.                                                                                                  |
| Button<br>Next                      | Changes to the end screen of Nero RescueAgent.                                                                                            |

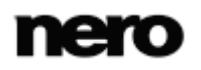

## 4.1 Save Log File

The following requirements must be fulfilled:

- ▲ You have restored files with Nero RescueAgent.
- ▲ The **Process Completed** screen is displayed.

To save a log file, proceed as follows:

- **1.** Click the **Save log file** button.
  - → The Save As window is opened.
- 2. Select the folder to which the log file is to be saved and click the OK button.
  - → The Save As dialog is closed.
- 3. Click the Next button.
  - The end screen of Nero RescueAgent is displayed. You can now either start a new scan, scan the same storage medium again, restore further files, or close Nero RescueAgent.

#### See also

Process Completed Screen  $\rightarrow 14$ 

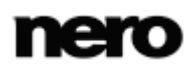

# 5 End Screen

In the end screen you can either start a new scan, scan the same storage medium again, or restore further files.

| Rero Rescue | Agent                                                                                                    |  |
|-------------|----------------------------------------------------------------------------------------------------|--|
|             |                                                                                                    |  |
| ~           | Scan the same drive<br>Restart a scan, on the same drive, with the same scan options.                                                  |  |
|             | Recover more files Select more or different files to recover, or simply restart the recovery with the files that are already selected. |  |
| 2           |                                                                                                    |  |

End screen

The following menu icons are available:

| New scan               | Returns to the start screen.                                                                                                    |
|------------------------|----------------------------------------------------------------------------------------------------|
| Scan the same<br>drive | Restarts a scan on the same drive with the same scan options.                                                                                                 |
| Recover more files     | Changes to the <b>Files Found</b> screen. Here you can select further files to restore, or simply restart restoring with the files that are already selected. |

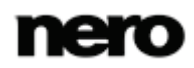

# 6 Technical Information

## 6.1 Supported File Systems

- UDF (Version 1.0 to 2.6)
- CDFS (ISO 9660, including Joliet).
- Multisession Disc
- UDF/ISO Bridge Disc
- NTFS
- FAT 16, FAT 32, ExtFAT

## 6.2 Key Combinations

In Nero RescueAgent menu commands can be carried out on-the-fly via predefined key combinations.

| [Ctrl+B] | Returns to the previous screen.                                                                                                    |
|----------|----------------------------------------------------------------------------------------------------|
| [Ctrl+R] | Starts recovery.<br>Only available in the <b>Files to Recover</b> screen.                                                                                     |
| [Ctrl+S] | Starts the search for files on the selected storage medium.<br>Only available on the starting screen.                                                         |
| [Ctrl+C] | Aborts restoring of the files.<br>Only available in the <b>Files Are Being Recovered</b> screen.                                                              |
| [Ctrl+A] | Selects all files from the disk.<br>Only available in the <b>Files to Recover</b> screen.                                                                     |
| [Ctrl+P] | Selects all files for which problems have been determined and restoring is required.<br>Only available in the <b>Files to Recover</b> screen.                 |
| [Ctrl+D] | Opens the <b>Find Folder</b> window.<br>Only available in the <b>Files to Recover</b> screen.                                                                 |
| [Ctrl+L] | The <b>Save as</b> window appears. Here you can store a log file and specify the storage location.<br>Only available in the <b>Recovery completed</b> screen. |

The following key combinations are available:

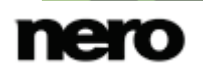

| Ctrl+Pos 1       | Returns to the start screen.<br>Only available in the <b>Recovery completed</b> screen.                                                                                       |
|------------------|----------------------------------------------------------------------------------------------------|
| Alt+Plus button  | Expands all entries in the folder tree starting from the selected<br>entry or from the root if no entry is selected.<br>Only available in the <b>Files to Recover</b> screen. |
| Alt+Minus button | Hides all entries in the folder tree starting from the selected<br>entry or from the root if no entry is selected.<br>Only available in the <b>Files to Recover</b> screen.   |
| Esc              | Closes Nero RescueAgent.                                                                                                    |

## 6.3 Versions of Nero RescueAgent

Nero RescueAgent is available in versions with different features. In addition to the full Nero RescueAgent version, there are other versions with restricted features.

Nero RescueAgent Essentials and trial versions of Nero RescueAgent have the following restriction:

Files to be recovered are limited to five per session

# 7 Glossary

## **Bridge Disc**

A Bridge Disc is a variant of a CD-ROM that can be read from CD drives but also from CD-I devices such as a Photo CD for example. It is defined in the White Book Standard and contains extra information in an XA (Standard Architecture) track on the CD-ROM.

## FAT

FAT (File Allocation Table) is a file system developed by Microsoft. The FAT 12, FAT 16 and FAT 32 file systems are used on all types of mobile storage media (e.g. USB sticks, memory cards).

## **ISO 9660**

The International Organization for Standardization defined the Universal Standard 9660 which determines the features of the CD. This format is platform-independent and can thus be read by computers with different operating systems. In order to ensure universal readability, the file names used should be as short as possible. (In a DOS environment no more than eight characters may be used).

#### Joliet

Joliet refers to an extension of the ISO-9660 standard for file names. Joliet was designed by Microsoft in order to represent more characters. The file name can be up to 64 characters long and contain the letters A-Z, a-z, umlauts, as well as characters from Chinese, Japanese, and Korean.

## **Multisession Disc**

A multisession disc can contain several sessions that are not fixed. This way, more data can be added in new sessions at a later point in time, and the disc is not closed until it is full.

## **NTFS**

New Technology File System is a Windows® file system. Its advantages include differentiated access and rights management, as well as defragmented data storage, which allows the processing speed to remain high.

## **Packet-writing**

Packet-writing refers to a procedure for writing to optical media incrementally. An optical medium, e.g. a DVD, can be used as a hard drive as a result. This way, files can be copied, moved, changed, or erased on the respective optical medium.

## UDF

The Universal Disc Format is a platform-independent file system. File names can be up to 255 characters long; 8 and 16 bit character sets are supported.

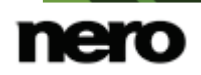

# 8 Index

| Conventions, manual | 4  |
|---------------------|----|
|                     |    |
| Find file1          | 12 |

## Key Combinations

| [Ctrl+A]         | 17 |
|------------------|----|
| [Ctrl+B]         | 17 |
| [Ctrl+C]         | 17 |
| [Ctrl+D]         | 17 |
| [Ctrl+L]         | 17 |
| [Ctrl+P]         | 17 |
| [Ctrl+R]         | 17 |
| [Ctrl+S]         | 17 |
| Alt+Minus button |    |
| Alt+Plus button  |    |
| Ctrl+Pos 1       |    |
| Esc              |    |

## Log File

|        | τ. |
|--------|----|
| Save 1 | 5  |

| Manual, | conventions | 4 |
|---------|-------------|---|
|---------|-------------|---|

#### Overview

| Method of working            | 5  |
|------------------------------|----|
| Method of working - overview | 5  |
| Restored files               | 14 |
| Storage location of log file | 14 |

## Program

| Starting the program |  | 5 |
|----------------------|--|---|
|----------------------|--|---|

#### Restore

| Overview      | 14 |
|---------------|----|
| Save log file | 15 |
| Select files  | 12 |
| Start over    | 15 |

#### Scan

| Deep scan    | 7 |
|--------------|---|
| Fast scan    | 7 |
| Start screen | 7 |

## Screen

| Files Found<br>Guide<br>Help<br>Process completed<br>Start screen.                                                                                                    | 9<br>7<br>7<br>14<br>7 |
|----------------------------------------------------------------------------------------------------|------------------------|
| Select                                                                                                    |                        |
| Criteria<br>Deep scan<br>Fast scan<br>Problem categories<br>Scan level:<br>Select criteria<br>Select fast scan<br>Select problem categories<br>Select problem categories<br>Select restore files<br>Select scan level:<br>Select storage medium<br>Specific files<br>Storage medium | 12<br>                 |
| Select specific files                                                                                                    | 12                     |
| Show specific files                                                                                                    | 12                     |
| Start                                                                                                    |                        |
| Via Welcome Application                                                                                                    | 5                      |
| System requirements                                                                                                    | 5                      |

## Window

| Select specific files     | . 10 |
|---------------------------|------|
| Show only specific files. | . 10 |

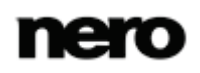

# 9 Contact

Nero RescueAgent is a Nero AG product.

## Nero AG

| Im Stoeckmaedle 18                                         | Internet: | www.nero.com                |
|------------------------------------------------------------|-----------|-----------------------------|
| 76307 Karlsbad                                             | Help:     | http://support.nero.com     |
| Germany                                                    | Fax:      | +49 724 892 8499            |
|                                                            |           |                             |
| Nero Inc.                                                  |           |                             |
| 330 N Brand Blvd Suite 800                                 | Internet: | www.nero.com                |
| Glendale, CA 91203-2335                                    | Help:     | http://support.nero.com     |
| USA                                                        | Fax:      | (818) 956 7094              |
|                                                            | E-mail:   | US-CustomerSupport@nero.com |
|                                                            |           |                             |
| Nero KK                                                    |           |                             |
| Rover Center-kita 8F-B, 1-2-2<br>Nakagawa-chuou Tsuzuki-ku | Internet: | www.nero.com                |
| Yokohama, Kanagawa                                         | Help:     | http://support.nero.com     |

Japan 224-0003

Copyright © 2012 Nero AG and its licensors. All rights reserved.

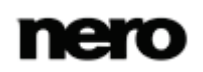